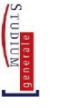

# **Studium generale**

# Informationen zur Anmeldung für Studierende

Liebe Studierende,

wir freuen uns über Ihr Interesse am **Studium generale**! Unsere Einrichtung fördert interdisziplinäre Ansätze im Studium und zeigt Ihnen, dass es mehr als Ihr eigenes Fach gibt – ohne Ihnen dieses natürlich ausreden zu wollen... Im Gegenteil sollen Sie mindestens eine wissenschaftliche Disziplin intensiv studieren. Gegen eine Ergänzung dieses Fachstudiums und für eine Erweiterung Ihrer Perspektiven spricht aber nichts. **Interdisziplinarität** ist eine zunehmend wichtige Kompetenz, die v.a. dadurch entwickelt und geschult wird, dass Sie sich mit fachfremden Themen auseinandersetzen und in den Dialog mit Studierenden und Vertreter:innen anderer Wissenschaften und der Lebenswelt eintreten. Dies können Sie im Studium generale (STG) tun. In diesem Sinne: herzlich willkommen!

Grundsätzlich haben Sie drei Möglichkeiten zur Anmeldung, die im Folgenden beschrieben werden:

- 1. eine Anmeldung als Hörer:in,
- 2. eine Anmeldung im Rahmen der Zusatzqualifikationen,
- 3. eine Anmeldung im Rahmen eines curricularen Moduls.

Je nach Studiengang und Öffnung der Lehrveranstaltung (LV) stehen Ihnen nicht alle Möglichkeiten zur Verfügung. Für alle Anmeldungen gilt aber: diese sind nur während der Anmeldephasen möglich.

## 1. Anmeldung als Hörer:in

Als Hörer:in besuchen Sie LVs außerhalb Ihrer Prüfungsordnung (PO), die für Hörer:innen freigegeben sind. Dieser Besuch dient allein Ihren individuellen Interessen, z.B. zur Prüfungsvorbereitung o.ä. Sie müssen und können hier i.d.R. keine Prüfung ablegen; die LV erscheint auch i.d.R. nicht in Ihrer Leistungsübersicht.

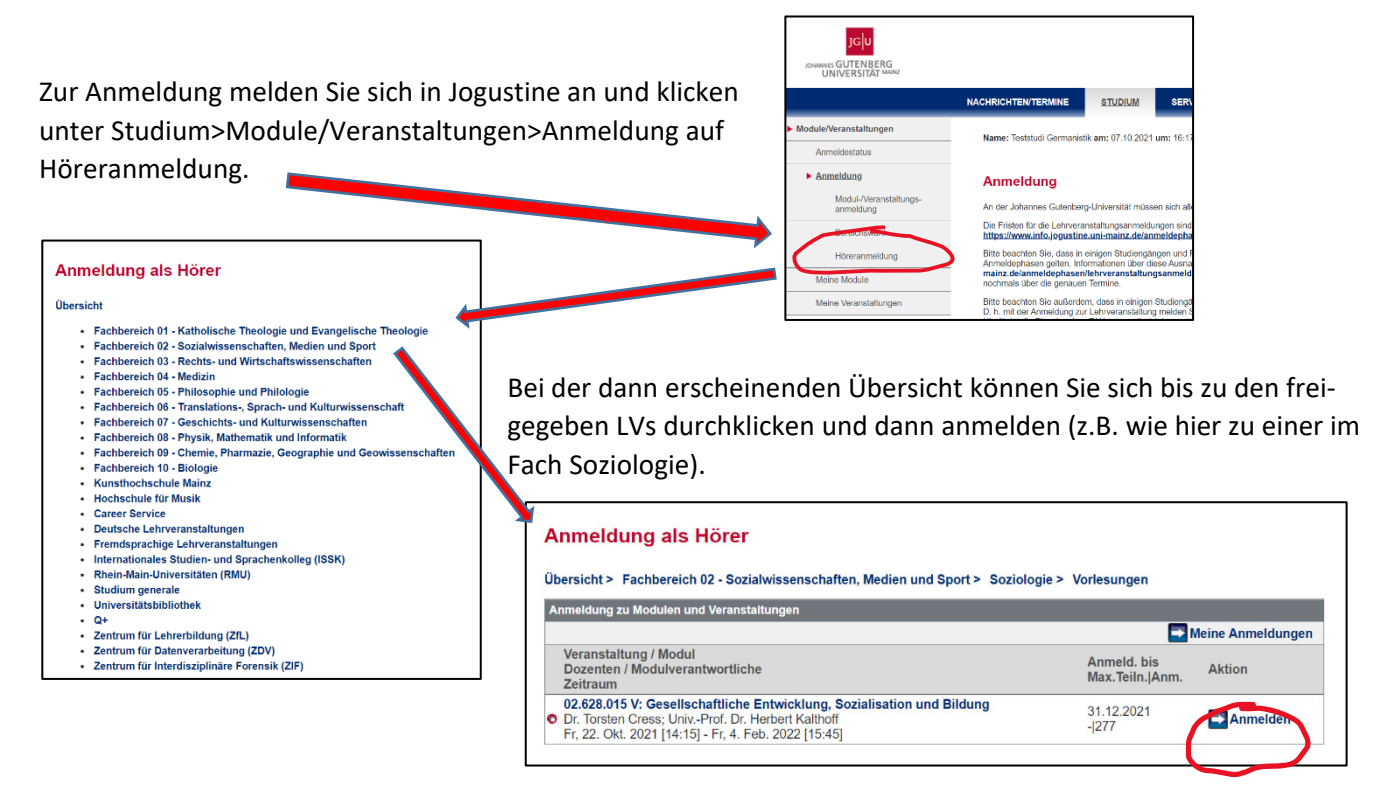

Weitere Infos zur Höreranmeldung finden Sie unter https://info.jogustine.uni-mainz.de/faqs/faqs-studierende/#Hreranmeldung.

## 2. Anmeldung im Rahmen der Zusatzqualifikationen

Die eigenen Vortragsreihen und Veranstaltungen des Studium generale finden Sie unter den Zusatzqualifikationen – offizielle Angebote zur Weiterbildung, wie man sagen könnte. Auch viele Fächer kennzeichnen zudem LVs, die für Studierende anderer Fächer geeignet und freigegeben sind; auch diese finden Sie in den Zusatzqualifikationen. Diese werden i.d.R. auch in Ihrer Leistungsübersicht vermerkt, aber nicht auf die in Ihrem Studium durch die PO vorgeschriebenen Module und LVs angerechnet. Eine Prüfung müssen Sie hier i.d.R. auch nicht ablegen.

Module/Veranstaltungen

taltungs

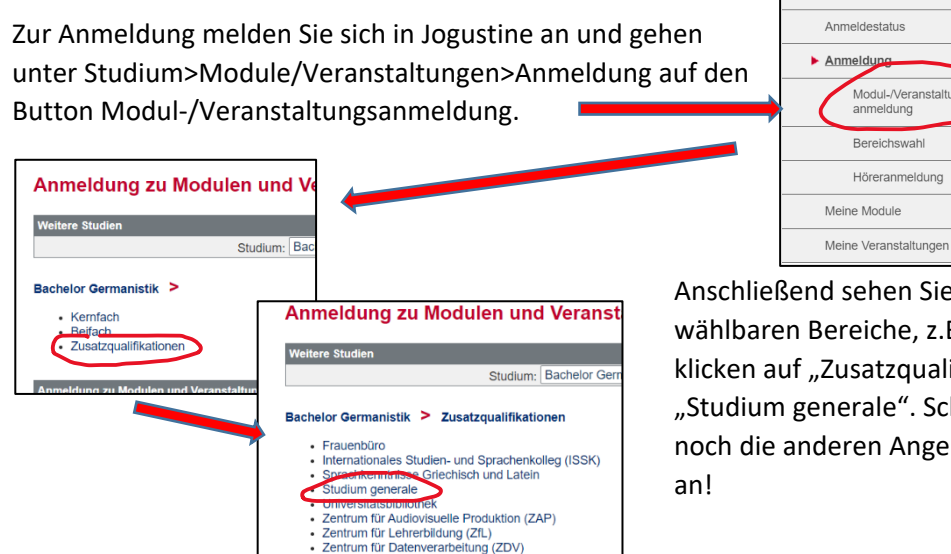

Anschließend sehen Sie – je nach Studiengang – die wählbaren Bereiche, z.B. Kernfach oder Beifach; Sie klicken auf "Zusatzqualifikationen" und anschließend auf "Studium generale". Schauen Sie sich aber gerne auch noch die anderen Angebote etwa des ZDV oder der UB an!

Nun erscheinen sowohl die interdisziplinären Themenschwerpunkte des Studium generale selbst (zwei oder drei pro Semester) als auch – wieder in einer Übersicht ("Weitere Lehrveranstaltungen…"), in der Sie sich durch die Fachbereiche und Fächer hindurchklicken können – die LVs der Fächer. Bei beiden Pfaden können Sie sich mit

dem "Anmelden"-Button anmelden.

Themenschwerpunkte des STG:

| Veitere Studien                                                                                                    |                                                                                                   |                                  |
|----------------------------------------------------------------------------------------------------|---------------------------------------------------------------------------------------------------|----------------------------------|
| Studium: Bachelor Germanistik 🗸 💽 Aktualisieren                                                                                                    |                                                                                                   |                                  |
| achelor Germanistik > Zusatzqualifikationen > Studium generale                                                                                                    |                                                                                                   |                                  |
| Themenschwerpunkte     Weitere Lehrveranstaltungen für immatrikulierte Studierende aller Fachbereiche und registrierte Gast                                                                                                    |                                                                                                   |                                  |
| Ilgemeine Hinweise:                                                                                                    |                                                                                                   |                                  |
| tte beachten Sie, dass Sie sich über den gewählten Pfad nur für freihvillige und zusätzliche Varanstallungen anmelden. Sollten in Ihrem Studiengang<br>hähpflich- doch villichtmoduke vorgesehen sein, können Sie sich hierzu nicht über den Pfad "Zusatzualifikationen" anmelden, sondern nur über die I<br>ern- oder Beflachs angeboten werden.                                                                                                    | Lehrveranstaltungen des Studium<br>Module, bzw. Veranstaltungen, die                              | i Generale als<br>im Rahmen Ihre |
| unmeldung zu Modulen und Veranstaltungen                                                                                                    |                                                                                                   |                                  |
| Veranstaltung                                                                                                    |                                                                                                   |                                  |
| Dozenten "Zeitraun<br>Anmeldegruppe<br>Sandort                                                                                                    | Anmeld. bis<br>Max.Teiln. Anm.                                                                    |                                  |
| Dozenten "<br>Zeitraun<br>Anmeldegruppe<br>Standort<br>00. SG.060 Studium generale RVL: Mythen und Rituale. Kulturwissenschaftliche Beiträge                                                                                                    | Anmeld. bis<br>Max.Teiln. Anm.                                                                    | $\sim$                           |
| Dözentem<br>Zeitraum<br>Anmeldigruppe<br>Sandord<br>00. SC.000 Studium generale RVL: Mythen und Rituele. Kulturwissenschaftliche Beiträge<br>Sahler Fetzer, Dr. Andreas Hülig, Dr. Edith Struchholz-Andre                                                                                                    | Anmeld. bis<br>Max.Teiin.jAnm.<br>14.10.2021<br>298.1104                                          | Anmelder                         |
| Dözenten "<br>Zeitraum<br>Anmeldegruppe<br>Sundort<br>00. SG.060 Studium generele RVL: Mythen und Rituale. Kulturwissenschaftliche Beiträge<br>Sähler Fetzer: Dr. Andreas Hulig: Dr. Edith Struchholz-Andre<br>Mo. 8. Nov. 2021 [18:15] - Mo. 31. Jan. 2022 [19:45]                                                                                                    | Anmeld. bis<br>Max.Teiln. Anm.<br>14.10.2021<br>298   104                                         | Anmelder                         |
| Dozenten "Zatiraum<br>Anmaldegruppe<br>Sandort<br>00.5G.060 Studium generale RVL: Mythen und Rituale. Kulturwissenschaftliche Beiträge<br>Sabine Fetzer, Dr. Andreas Hülig, Dr. Edith Struchholz-Andre<br>Me. Nov. 2021 [II:151]- Mo. 31. Jan. 2022 [19:45]<br>00.5G.060 Studium generale RVL: Vom Sinn des Hörens                                                                                                    | Anmeld. bis<br>Max.Teiln.[Anm.<br>14.10.2021<br>298   104                                         | Anmelder                         |
| Dozeniem<br>Zartraum<br>Zartraum<br>Standort<br>00.5G.060 Studium generale RVL: Mythen und Ritusle. Kulturwissenschaftliche Beiträge<br>Sabine Fatzer, Dr. Andreas Hulig, Dr. Edith Struchholz-Andre<br>Mo, 8. Nov. 2021 [18:15] - Mo, 31. Jan. 2022 [19:45]<br>00.5G.060 Studium generale RVL: Vom Sinn des Horens<br>Sabine Fatzer, Dr. Daniel Schnicklung, Dr. Thomas Vogt                                                                                                    | Anmeld, bis<br>Max.Teiln.JAnm.<br>14.10.2021<br>298   104<br>14.10.2021<br>14.10.2021<br>298   53 | Anmelder                         |
| Dozentem<br>Zeritraum<br>Anmidigruppe<br>Sundort<br>00.50.600 Studium generale RVL: Mythen und Rituale. Kulturwissenschaftliche Beiträge<br>Sabhe Fetzer, Dr. Andreas Hulig, Dr. Edith Struchholz-Andre<br>Mo, 8. Nov. 2021 [18:15] - Mo, 31. Jan. 2022 [19:45]<br>00.50.600 Studium generale RVL: Vom Sinn des Hörens<br>Sabhe Fetzer, Dr. Daniel Schnicklag, Dr. Thomas Vogt<br>DJ, 26. Okt. 2021 [18:15] - Di, 1. Feb. 2022 [19:45]                                                                                                    | Anmeld, bis<br>Max.Teilin,JAnm.<br>14.10.2021<br>296   104<br>14.10.2021<br>296   53              | Anmelder                         |
| Dozentem<br>Zeritraum<br>Armiddigruppe<br>Sundort<br>00. 5G.060 Studium generale RVL: Mythen und Rituale. Kulturwissenschaftliche Beiträge<br>Sahler Fetzer. Dr. Andreas Hulig. Dr. Edith Struchholz-Andre<br>Mo. 8. Nov. 2021 [18:15] - Mo. 31. Jan. 2022 [19:45]<br>00. 5G.060 Studium generale RVL: Vom Sinn des Horens<br>Sahlen Fetzer. Dr. Daniel Schnicking. Dr. Thomas Vogt<br>D. 26. Okl. 2021 [18:15] - N1. F. du. 71. ebu 2022 [19:45]<br>00. 5G.5L18 Studium generale Vorlesung: Grundfragen der Wissenschaftsreflexion (Problems in History and Philosophy of Science)                                                                                                    | Anmeld, bis<br>Max.Telin,JAnn.<br>14.10.2021<br>298   104<br>14.10.2021<br>298   53               | Anmelder                         |
| Dozeniem         Zafrzam           Cartraum         Schröder           Standort         20.50.600 Studium generale RVL: Mythen und Rituale. Kulturwissenschaftliche Belträge           Sabine Fatzer, Dr. Andreas Hulig; Dr. Edith Struchholz-Andre         Mo. 8. Nov. 2021 [18:15] - No. 31. Jan. 2022 [19:45]           00.50.606 Studium generale RVL: Worts in des Hörens         Sabine Fatzer, Dr. Daniel Schmicklung, Dr. Thomas Vogt           Di, Zé. Okt. 2021 [18:15] - Di. 1. Feb. 2022 [19:45]         00.60.618 Studium generale Vorlesung; Grundfragen der Wissenschaftsreflexion (Problems in History and Philosophy of Science)           Unix-Prof. Dr. Comelis Menke         Unix-Prof. Dr. Comelis Menke | Anmeld, bis<br>Max.Telin,JAnn.<br>14.10.2021<br>298   104<br>14.10.2021<br>298   53<br>14.10.2021 | Anmelder                         |

#### FB-Übersicht:

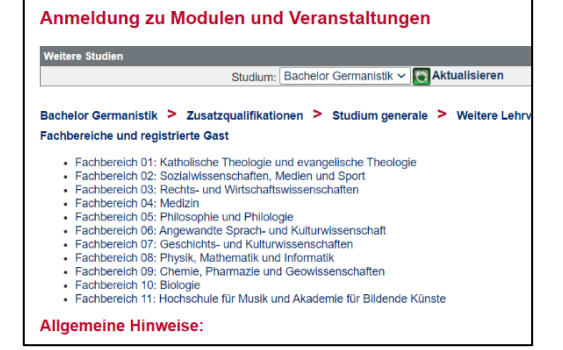

Weitere Infos zu den Zusatzqualifikationen finden Sie unter https://info.jogustine.uni-mainz.de/faqs/faqs-studierende/#Zusatzqualifikationen.

#### 3. Anmeldung im Rahmen eines curricularen Moduls

In derzeit 28 Studiengängen der JGU sind Module des Studium generale als **Pflicht- oder Wahlpflichtmodule** eingebunden. Diese werden wie ganz ,normale' Module Ihres Faches angemeldet, besucht und mit einer Prüfung abgeschlossen, aber Organisation, Inhalte und Prüfung übernimmt das STG. Die Module landen dann natürlich auch in Ihrer Leistungsübersicht und sind Teil des normalen Curriculums. Ob in Ihrem Studiengang ein solches Modul zu belegen ist, sehen Sie in Ihrer PO bzw. im Modulhandbuch. Verwirrenderweise heißen diese Module z.T. auch "Studium generale/Zusatzqualifikation" o.ä.; das sollte Sie aber nicht verunsichern.

Nur wenn in Ihrem Studiengang ein solches Modul vorgesehen ist, können (und müssen) Sie die folgend beschriebene Anmeldung durchführen.

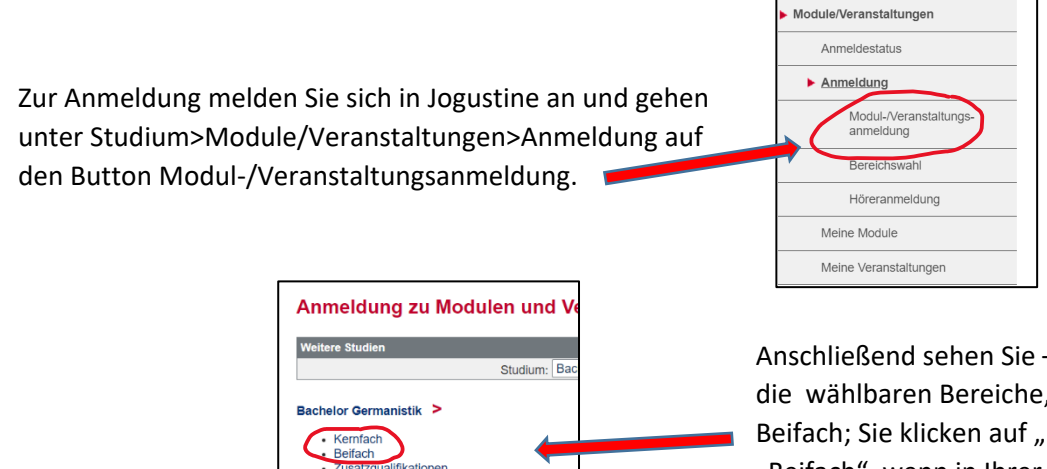

Anschließend sehen Sie – je nach Studiengang – die wählbaren Bereiche, z.B. Kernfach oder Beifach; Sie klicken auf "Kernfach" (bzw. "Beifach", wenn in Ihrer Beifach-PO ein STG-Modul vorgesehen ist).

Nun erscheinen (evtl. mit einem Zwischenschritt, wo Sie noch zwischen Pflicht- und Wahlpflichtmodulen wählen können) alle Module Ihres Studienganges mit den LVs, die im jeweiligen Semester innerhalb dieser Module angeboten werden. Wenn Sie die Liste durchgehen, finden Sie – meist ziemlich weit unten 😊 – das Modul des STG für Ihren Studiengang. Das Modul besteht i.d.R. aus einer RVL und einer Begleitübung. Hier am Beispiel des

| N N. 00.56.080 Studium Generale Kurs A 00.56.080 Studium generale KVL: Mythen und Rituale. Kulturwissenschaftliche Beiträge Sabine Fetzer: Dr. Andreas Hülig: Dr. Edith Struchhiz-Andre Mo. 8. Nov. 2021 (18:15) - No. 31. Jan. 2022 (19:45) 00.56.080 Studium generale RVL: Yom Sinn des Hörens Sabine Fetzer: Dr. Daniel Schmicking: Dr. Thomas Vogt Di, 20. Okt. 2021 (18:15) - Di, 1. Feb. 2022 (19:45) 00.56.118 Studium generale Vorlesung: Grundfragen der Wissenschaftsreflexion (Problems in History a                               |                           |
|----------------------------------------------------------------------------------------------------|---------------------------|
| 20. SG. 080 Studium Generale Kurs A     20. SG. 060 Studium generale KVL: Mythen und Rituale. Kulturwissenschaftliche Beiträge     Sabine Fetzer, Dr. Andreas Hülig: Dr. Edith Struchholz-Andre     Mor. 8. Nov. 2021 [18:15] – Mo. 31. Jan. 2022 [19:45]     0. SG. 060 Studium generale KVL: Vom Sinn des Hörens     Sabine Fetzer, Dr. Daniel Schmichign. Dr. Thomas Vogt     DI, 20. Okt. 2021 [18:15] – DI, 1. Feb. 2022 [19:45]     0. SG.118 Studium generale Vorlesung: Grundfragen der Wissenschaftsreflexion (Problems in History a | C                         |
| 20. SG. 060 Studium generale RVL: Mythen und Rituale. Kulturwissenschaftliche Beiträge     Sabine Fetzer, Dr. Andreas Hulig, Dr. Edith Struchholz-Andre     Moi, 8. Nov. 2021 [18:15] - Moi, 31. Jan. 2022 [19:45]     20. SG. 060 Studium generale RVL: Vom Sinn des Hörens     Sabine Fetzer, Dr. Daniel Schmichign, Dr. Thomas Vogt     Di, 26. Okt. 2021 [18:15] - Di, 1. Feb. 2022 [19:45]     20. SG. 108 Studium generale Vorlesung: Grundfragen der Wissenschaftsreflexion (Problems in History a                                     |                           |
| Sabine Fetzer; Dr. Andreas Hullig; Dr. Edith Struckholz-Andre<br>Mo. 8. Nov. 2021 [18:15] - Mo. 31. Jan. 2022 [19:45]<br>30.5G.060 Studium generale RVL: Vom Sinn des Hörens<br>Sabine Fetzer; Dr. Daniel Schnicikup; Dr. Thomas Vogt<br>Di, 26. Okt. 2021 [18:15] - Di, 1. Feb. 2022 [19:45]<br>30.5G.118 Studium generale Vorlesung: Grundfragen der Wissenschaftsreflexion (Problems in History a                                                                                                    |                           |
| Mo, 8. New. 2021 [18:15] - Mo, 31. Jan. 2022 [19:45]<br>20.5G.060 Studium generale RVL: Vom Sinn des Hörens<br>Sabine Fetzer; Dr. Daniel Schmicking; Dr. Thomas Vogt<br>Di, 26. Okt. 2021 [18:15] - Di, 1. Feb. 2022 [19:45]<br>20.5G.118 Studium generale Vorlesung: Grundfragen der Wissenschaftsreflexion (Problems in History a                                                                                                    | C                         |
| 00.5G.060 Studium generale RVL: Vom Sinn des Hörens<br>Sabine Fetzer; Dr. Daniel Schmicking; Dr. Thomas Vogt<br>Dr. 26. Okt. 2021 (18:15) - Di, 1. Feb. 2022 (16:45)<br>00.5G.118 Studium generale Vorlesung: Grundfragen der Wissenschaftsreflexion (Problems in History a                                                                                                    | C                         |
| Sabine Fetzer; Dr. Daniel Schmicking; Dr. Thomas Vogt<br>Dr. 26. Okt. 2021 (18:15) - Di, 1. Feb. 2022 (19:45)<br>20. SG.118 Studium generale Vorlesung: Grundfragen der Wissenschaftsreflexion (Problems in History a                                                                                                    |                           |
| Di, 28. Okt. 2021 [18:15] - Di, 1. Feb. 2022 [19:45]<br>30.SG.118 Studium generale Vorlesung: Grundfragen der Wissenschaftsreflexion (Problems in History a                                                                                                    |                           |
| 00.SG.118 Studium generale Vorlesung: Grundfragen der Wissenschaftsreflexion (Problems in History a                                                                                                    |                           |
|                                                                                                    | nd Philosophy of Science) |
| UnivProf. Dr. Cornelis Menke                                                                                                    |                           |
| Do, 21. Okt. 2021 [16:15] - Do, 3. Feb. 2022 [17:45]                                                                                                    |                           |
| 00.SG.070 Übung Studium generale<br>(Prüfungen: Leistungsnachweis)                                                                                                    |                           |
| 00.SG.070 Studium generale Übung BABSc: Daten (in) der Wissenschaft I                                                                                                    |                           |
| Dr. Andreas Hütig                                                                                                    |                           |
| Mi, 20. Okt. 2021 [10:15] - Mi, 2. Feb. 2022 [11:45]                                                                                                    |                           |
| STG BABSc                                                                                                    |                           |
| 00.SG.070 Studium generale Übung BABSc: Daten (in) der Wissenschaft II                                                                                                    |                           |
| Dr. Andreas Hütig                                                                                                    |                           |
| Mi, 20. Okt. 2021 [14:15] - Mi, 2. Feb. 2022 [15:45]                                                                                                    |                           |
| STG BABSo                                                                                                    |                           |
| 00.SG.070 Studium generale Übung BABSc: Mythen und Rituale                                                                                                    |                           |
| Dr. Edith Struchholz-Andre                                                                                                    |                           |
| Mi, 20. Okt. 2021 [16:15] - Mi, 2. Feb. 2022 [17:45]                                                                                                    |                           |
| STG BABSc                                                                                                    |                           |
| 00.SG.070 Studium generale Übung BABSc: Vom Sinn des Hörens I                                                                                                    |                           |
| Dr. Daniel Schmicking                                                                                                    |                           |
| Mo, 18. Okt. 2021 [12:15] - Mo, 31. Jan. 2022 [13:45]                                                                                                    |                           |
| STG BABSc                                                                                                    |                           |
| 00.SG.070 Studium generale Übung BABSc: Vom Sinn des Hörens II                                                                                                    |                           |
| Dr. Daniel Schmicking                                                                                                    |                           |

Moduls aus dem BA Germanistik:

Nun melden Sie sich **zuerst** zum Modul an.

Erst **nach** erfolgter Modulanmeldung erscheinen die weiteren Anmeldemöglichkeiten in der letzten Spalte (hier grün skizziert).

Sie melden sich dann zu einer der <u>RVLen</u> (hellgrün) an und wählen aus den <u>Übungen</u> (dunkelgrün) mindestens zwei mit Angabe einer Präferenz aus. Nach Ende der Anmeldephase werden je nach Zahl der Anmeldungen und eingegebenen Präferenzen die Plätze verteilt (i.d.R. können wir allen die Erst- oder Zweitwahl zuteilen).

In den Übungen begegnen Sie Studierenden aus allen Fächergruppen, in den Vortragsreihen Wissenschaftler:innen aus verschiedenen Fächern. Nun kann es losgehen mit der interdisziplinären Diskussion...

Bei Rückfragen wenden Sie sich gerne an Dr. Andreas Hütig (ahuetig@uni-mainz.de).